#### **DeLaval**

# Mjölka manuellt i VMS

Enkel the the Did Druk av VIVIS

### **♪** DeLaval

## Mjölka manuellt i VMS

Denna instruktion visar hur du kan mjölka en ko manuellt i VMS med hjälp av tryckknapparna eller pekskärmen/mobil. Om du vill använda någon av funktionerna «håll mjölkslangen», «spenspray» eller «sköljning av koppar» kan detta göras via pekskärm/mobil.

- Se till att VMS är i manuellt läge
  P-knappen (1) lyser blått.
- 2. Vrid säkerhetsbrytaren (2) till manuellt läge för att aktivera manuella knappar och blockera robotarmen.
- Tryck på ingångsgrindknappen
  (3) för att släppa in en ko.
- 4. Gult ljus (4)= Kon är identifierad men har inte mjölkningstillstånd
- 5. Grönt ljus = Kon är identifierad och har mjölkningstillstånd

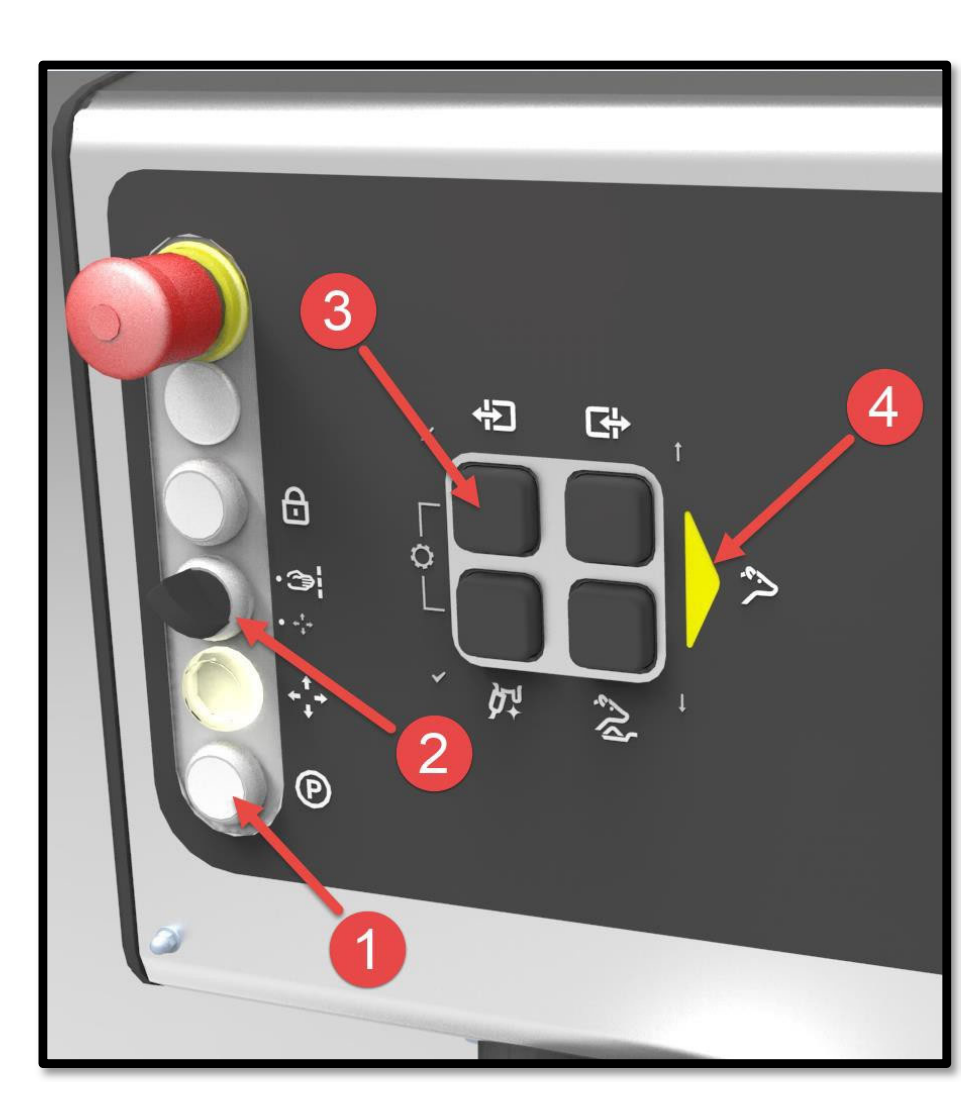

### C DeLaval

## Mjölka manuellt i VMS

- 4. Tryck på Ge foder-knappen(5) för att ge kon 50g foder.
- 5. Tryck på knappen Tvättkopp (6) och dra ut tvättkoppen.
- 6. Starta förbehandlingen genom att trycka på knappen Tvättkopp (6) och sätt tvättkoppen på spenen.
   -Upprepa för alla spenarna.
- 8. Parkera tvättkoppen genom att hålla in hålla in knappen Tvättkopp (6) i 3 sek.

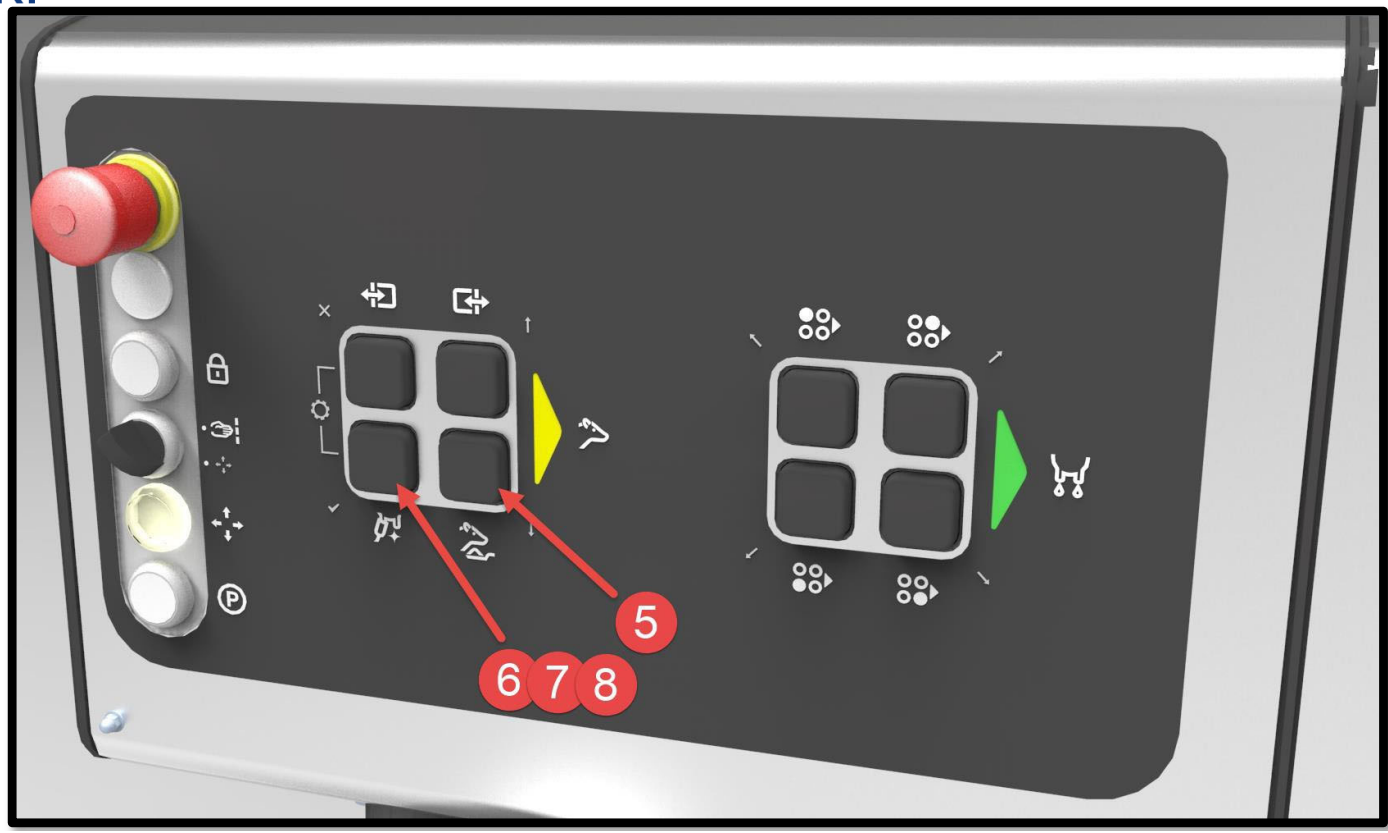

#### C DeLaval

## Mjölka manuellt i VMS

- 9. Tryck på knapp (9) för att frigöra respektive spenkopp och sätt på den manuellt på spenen.
- 10. Grönt fast ljus Grönt blinkande ljus Gult fast ljus Gult blinkande ljus

Mjölkflödet är högre än avtagningsnivån på alla spenar Mjölkflödet är lägre än avtagningsnivån på en eller flera spenar Kon är ofullständigt mjölkad på en eller flera spenar. Spenen är redan färdigmjölkad eller skall inte mjölkas. Kan överstyras genom att hålla inne knappen i 5 sek.

Spenen mjölkas nu tills den är färdigmjölkad och spenkoppen tas av automatiskt.

11. När kon är färdigmjölkad kan du släppa ut den med hjälp av knappen Utgångsgrind (11)

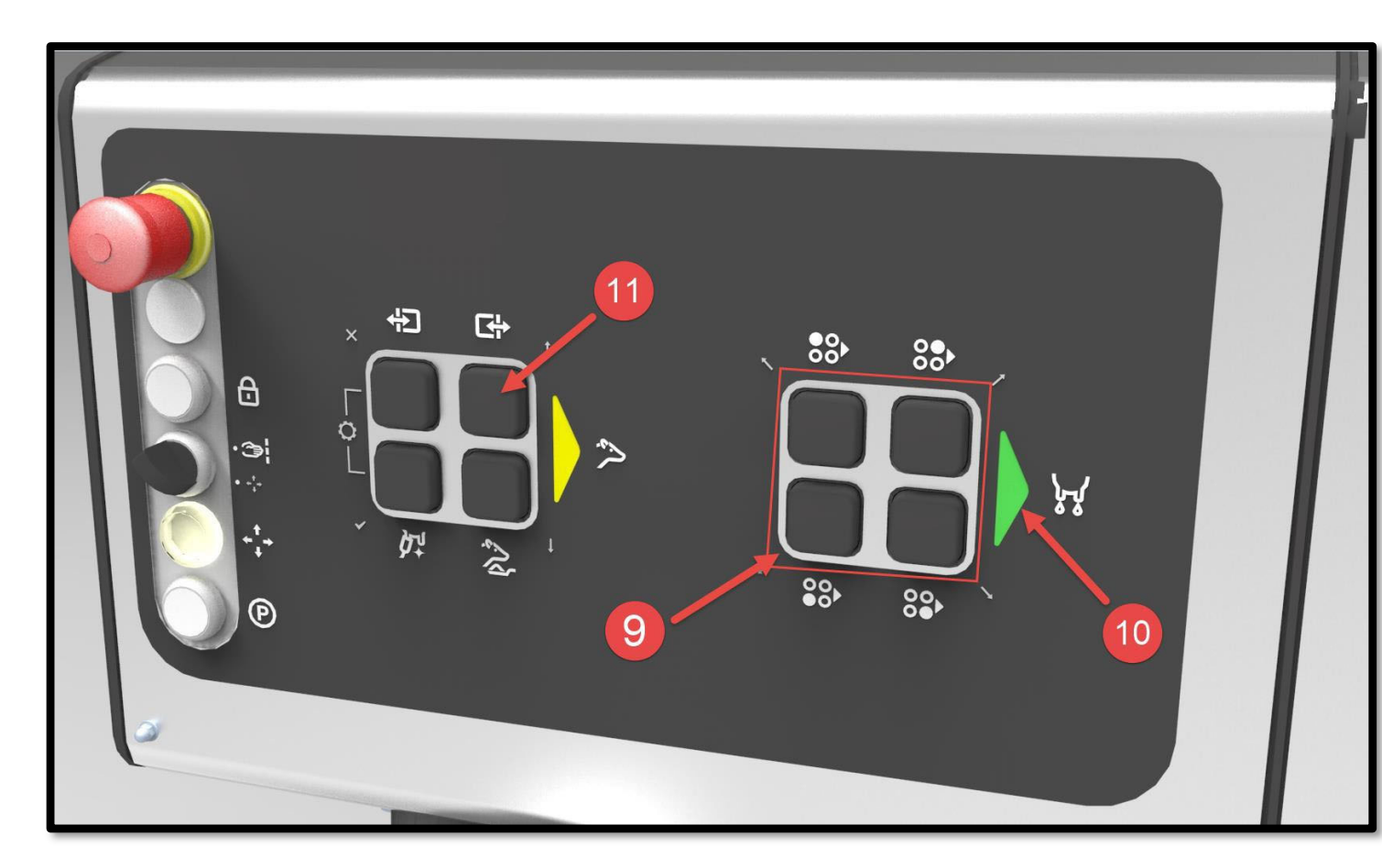

#### **DeLaval**

## Mjölka manuellt i VMS

När du släppt ut kon kan du fortsätta mjölka fler kor manuellt genom att följa denna instruktion från punkt 3.

 Eller du kan vrida tillbaka S\u00e4kerhetsbrytaren (12) i auto-l\u00e4ge samt trycka p\u00e4 P-knappen f\u00f6r att st\u00e4lla in VMS f\u00f6r automatisk mj\u00f6lkning.

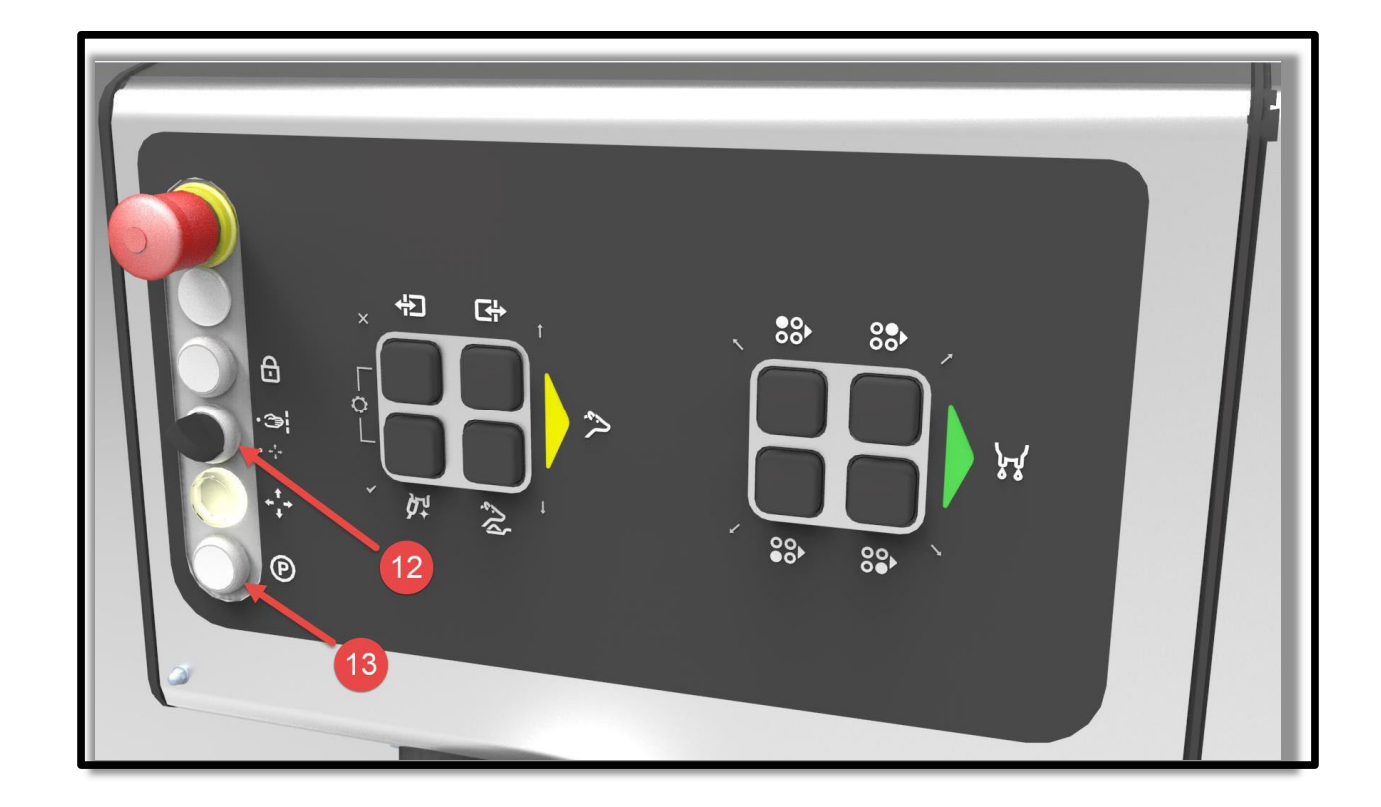